## How to Save Your Seat

- Visit the Save My Seat webpage on the Tennessee Tech Website:
  a. <u>https://www.tntech.edu/savemyseat</u>
- 2. Login to Tech Express using your Username and Password Note: Username is the first portion of your student email (jasmith42)

4. Notice that your first name, last name, T number, and email automatically populate in the fields, since you have logged in to your student account through the IDme portal. Review and confirm that the populated information is accurate.

| Submit Fo                                                                                                    | orm.                                                                                                    |                                                                                                    |                                                                                                    |                                                                                                    |                                                 |
|----------------------------------------------------------------------------------------------------|----------------------------------------------------------------------------------------------------|----------------------------------------------------------------------------------------------------|----------------------------------------------------------------------------------------------------|----------------------------------------------------------------------------------------------------|-------------------------------------------------|
|                                                                                                    |                                                                                                    |                                                                                                    |                                                                                                    |                                                                                                    |                                                 |
|                                                                                                    | Save Your Seat is a deadline extension for a                                                                                                    | students enrolled in the Fall and Spring Semesters and does not o                                                                                                    | confirm or pay your schedule                                                                                                    | e. By enrolling, a student's                                                                                      |                                                 |
| ratanda 110 denos atilia den 1000 denostron 1000 44 genesor                                                                                                    | First Name Katie                                                                                                    | Literational for the new further base for Barrier Barrier Ba | <u>en en litere de la Anne de M</u> erer de Marine de Marine de Marine de Marine de Marine de Marine de Marine de Marine<br>Reference de la companya de la companya de la companya de la companya de la companya de la companya de la company                                                                                                    | () g filing (n <u>ing</u> ) gafa generali Ansorthe                                                                | elline Fonnesseve                               |
|                                                                                                    | T00251090                                                                                                    | ===================================                                                                                                    | ev@tntech.edu                                                                                                    |                                                                                                    |                                                 |
| en en en en en en en en en en en en en e                                                                                                    | non yvested by yna laws of nae State of Ternessee, is located act William.<br>Ywrae de o de o de o de o de o de o de o de                                                                                         | L. Jones Drive. Cockesville. TN 35505-901;070-0101. Tennessee Tech collecte the min                                                                                                    | emetion vou provide to it through its                                                                                                    | u alteritet en major van uast fan                                                                                 | Teripessee Ter                                  |
| efficiele reane forse namero a sel Man angle Mars i Indiay (dendre di panite di<br>de exigare of Manan di monero correcti di sul cana correcte de canadare ofilita dite | na Bhlonne de alt a chuirte<br>Ar Bhlonne de alt a chuirte ann an Arabail a' Bhon I Simper ann I Simpanaich Anna (* 377)<br>An an an Simpanaich a' peasanna Arbain an madhidhna ch' peannachtag (8) Bhonhjind bry | 17) sand Naser sá nedleg sandra 18e - Care an Albaha Libuh sábar Libupatána<br>na arsosáng (19) in elektron a dialathar an (19) in Andra e sa angla international and a<br>na arsosáng (19) in elektron a dialathar angla a dialathar e sa angla international angla a dialathar a dialath                                                                                                    | The same sectors in the sector sector sector sector sector sectors in the sector sector secto | ena pasaanna fedda connad a' ud undia dia pading con<br>Indiana ud cant ed dur (donani d'ed 7/ dynd 7000)<br>1234 | ekanın sıla sirəfini, s<br>yını İsan Meriğdi () |
| an an an an an an an an an an an an an a                                                                                                    | <u></u>                                                                                                    |                                                                                                    | the canadifiese convince digh day f                                                                                                    | Data Classification<br>Level III: Confidential                                                                    | <u></u>                                         |
| i Form                                                                                                    |                                                                                                    |                                                                                                    |                                                                                                    | Previous                                                                                                    | Submi                                           |

<u>\_</u>

Thank you!

🕒 View Forr

5. Congratulations! You have saved your seat.

! Your form has been submitted.

n PDF

(931) 372-3311 bursar@tntech.edu